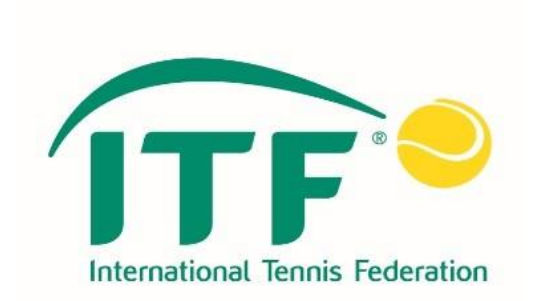

# ITF 휠체어테니스 IPIN 관리 매뉴얼

2021. 1. 8.

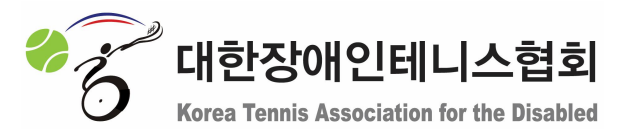

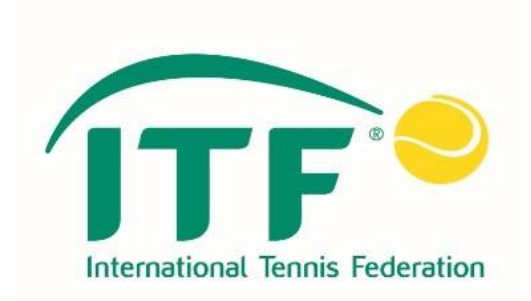

## [목차]

- 1. 아이핀 갱신
- 2. 비밀번호 재설정

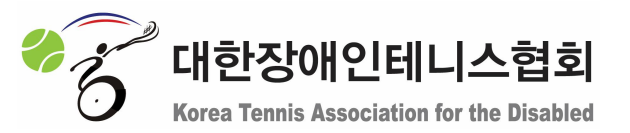

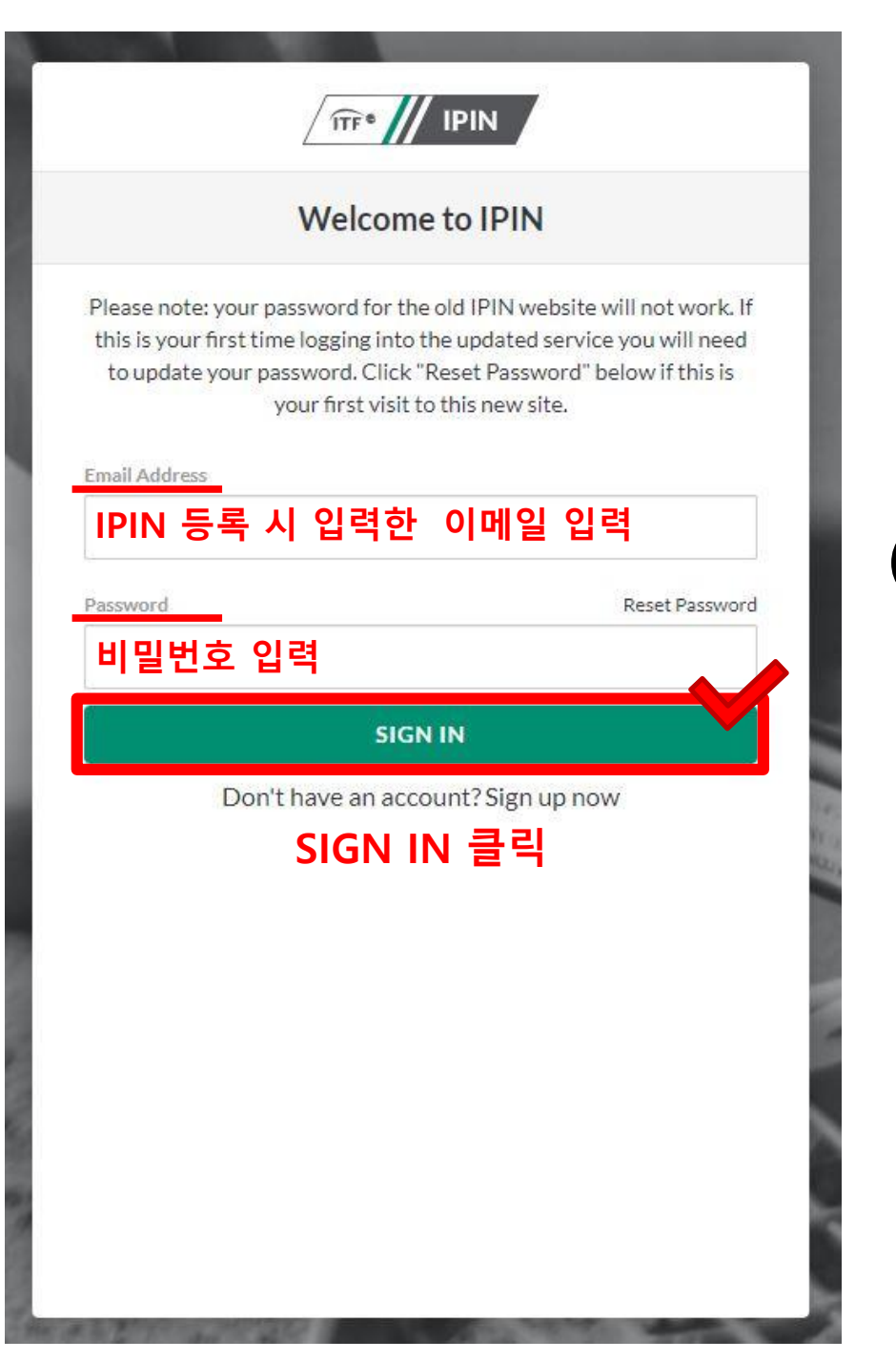

## 1. 아이핀 갱신

## 아이핀 로그인 페이지 접속 (◀그림 또는 하단 링크 클릭) <u>http://me2.do/FX5o5c1T</u>

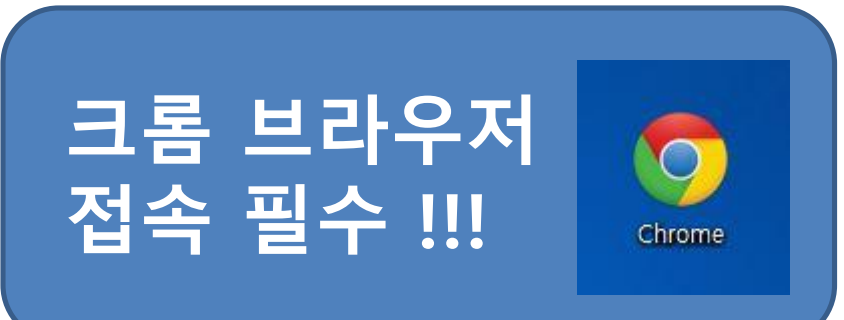

### [개인정보 보호 정책 관련]

### [ 복지 성명서 ]

TTF® IPIN

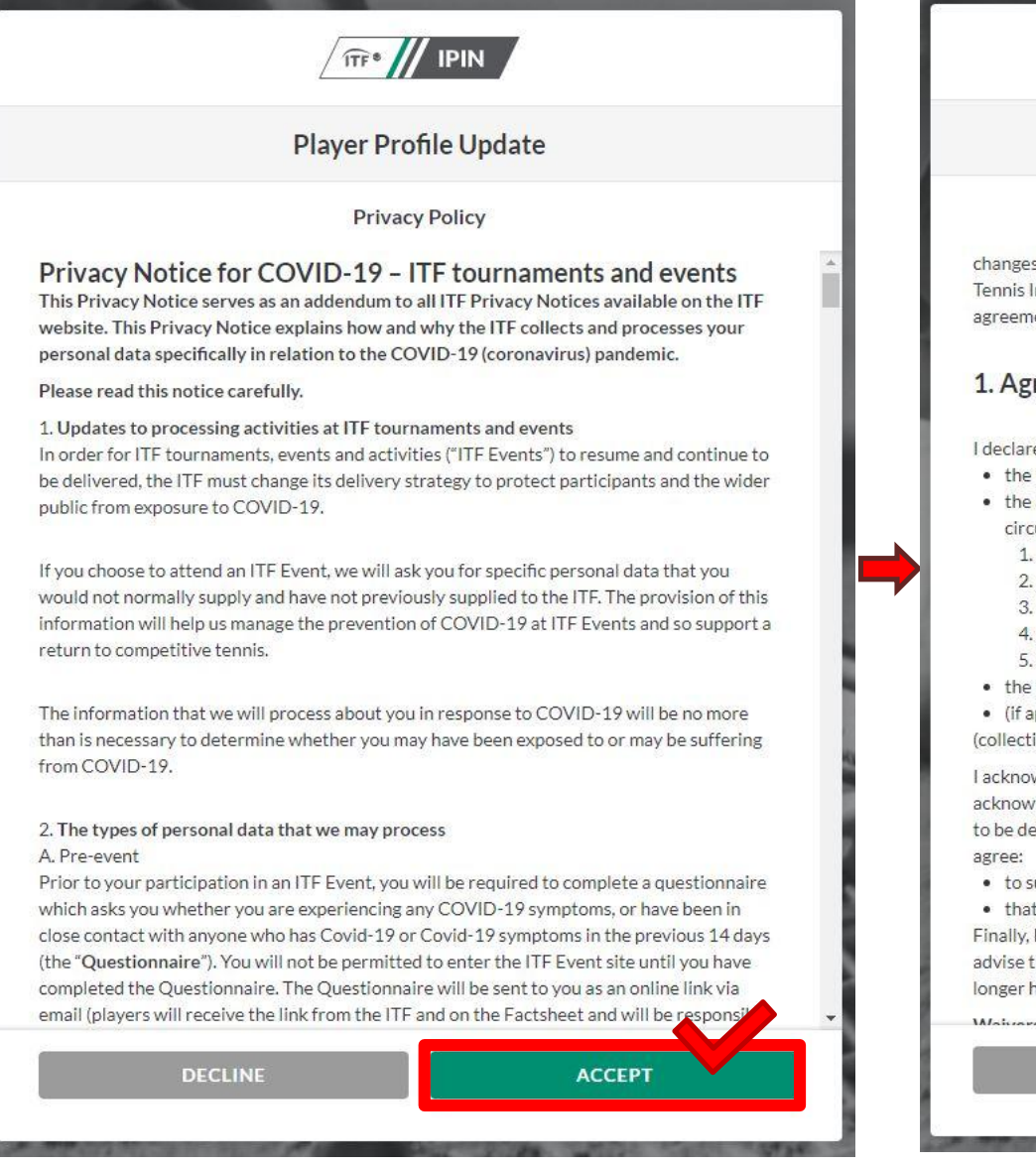

Player Profile Update

#### Welfare statement

changes have been made to the TACP Consent in response to the launch of the International Tennis Integrity Agency. Please read the new TACP Consent statement and reconfirm your agreement to this ITF Welfare Statement:

#### 1. Agreements of the Player

I declare that I am aware of and will abide by:

- the Rules of Tennis, as approved by the International Tennis Federation,
- the applicable Circuit Regulations, Code of Conduct and ITF Welfare Policy for the circuit(s) that I participate in, such as:
  - 1. ITF World Tennis Tour, Men's or Women's; and/or
  - 2. ITF World Tennis Tour Juniors; and/or
  - 3. ITF Beach Tennis Tour; and/or
  - 4. ITF Seniors Circuit; or
- 5. ITF Wheelchair Tennis Tour
- the ITF Tennis Anti-Doping Programme; and
- (if applicable) the Tennis Anti-Corruption Program

(collectively the "Rules and Regulations").

I acknowledge that the Rules and Regulations may be amended from time to time. I acknowledge that the Rules and Regulations include provisions regarding how disputes are to be dealt with (for example, if I am charged with a breach of the Code of Conduct), and I agree:

- to submit to the jurisdiction of the applicable body as specified in those regulations; and
- that such dispute shall be dealt with using arbitration (if that is specified).

Finally, I understand that this agreement will remain in full force and effect until I further advise the ITF in writing that I have permanently retired from participation in tennis and no longer have an active IPIN account.

DECLINE ACCEPT

### [ 선수 선언문 ]

### 

**Player Profile Update** 

**Player Declaration** 

Note: this protocol is subject to change, without notice.

Last updated - 11 August 2020.

#### PARTICIPATION DECLARATION

I hereby declare that I:

- · Have read the ITF's Return to International Tennis Protocols;
- Have read the ITF's Privacy Notice Addendum in response to COVID-19 which is always available in its most up-to-date form on the ITF website.
- Will comply with the relevant requirements in the ITF's Return to International Tennis Protocols in full;
- Am satisfied that the ITF's Return to International Tennis Protocols provide an adequate level of protection against the risk of transmission of Covid-19;
- Acknowledge and voluntarily assume responsibility for any risk arising from my participation in all ITF tournaments in which I participate (the Tournaments);
- Will notify the Tournament Covid-19 Officer in the event that I have a confirmed case of Covid-19 or if I experience any Covid-19 symptoms during a Tournament, or the ITF (at covid19@itftennis.com) in the 14 days following my final departure from a Tournament;
- Will, throughout the course of a Tournament, compile an accurate list of and upon request identify to the Covid-19 Officer those persons with whom I come into close contact at that Tournament (defined as: face to face contact (under 1 metre) for any length of time; within 1 to 2 metres of for more than 15 minutes; sharing an enclosed space for more than 2 hours; anyone living in the same household or household-like setting (e.g. hotel room, apartment or hostel);
- Understand that by participating in the Tournament I agree to be subject to the ITF's
  jurisdiction and that any failure to comply with the Return to International Tennis
  Protocols or the above stated declarations may constitute a violation of the ITF Code of
  Conduct applicable to the Tournament and may result in sanctions being imposed on me.

ACCEPT

DECLINE

### [마케팅 정보 수신여부 ]

### 

#### **Player Marketing Preferences**

ITF are partnering with a number of relevant providers on unique discounts and offers. If you would like to receive information about our partners and these offers please tick "yes" below.

#### Foreign Exchange

ITF are partnering with a number of relevant providers on unique discounts and offers. If you would like to receive information about our partners and these offers, please tick 'yes' below. OFX is the official global FX partner of the ITF. They enable you to transact across borders when, where and how you want to with bank-beating rates and 24/7 customer service.

- O Yes, I would like to receive ITF | OFX partnership information
- No, I would not like to receive ITF | OFX partnership information.

Please note, ITF will not send any marketing communications to anyone under the age of 18.

#### **Tennis Point**

Tennis-Point are our Official Global Tennis Equipment Online Retail Partner and offer exclusive offers and recommendations to IPIN users helping you to stay on top of your game with the best products on the market.

- O Yes, I would like to receive Tennis-Point partnership information about exclusive IPIN member offers.
- No, I would not like to receive Tennis-Point partnership information about exclusive IPIN member offers.

NEXT

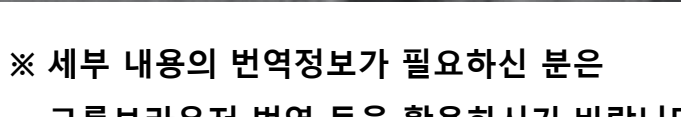

크롬브라우저 번역 등을 활용하시기 바랍니다.

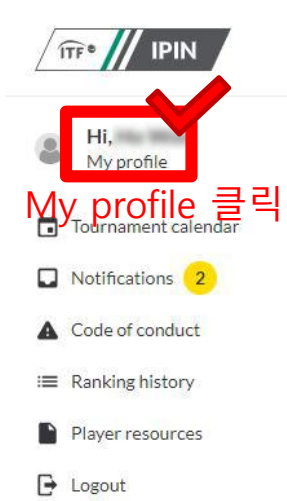

FAQs Visa information

Anti-doping

Contact us

Terms and conditions Privacy

© International Tennis Federation

**Tournament calendar** 

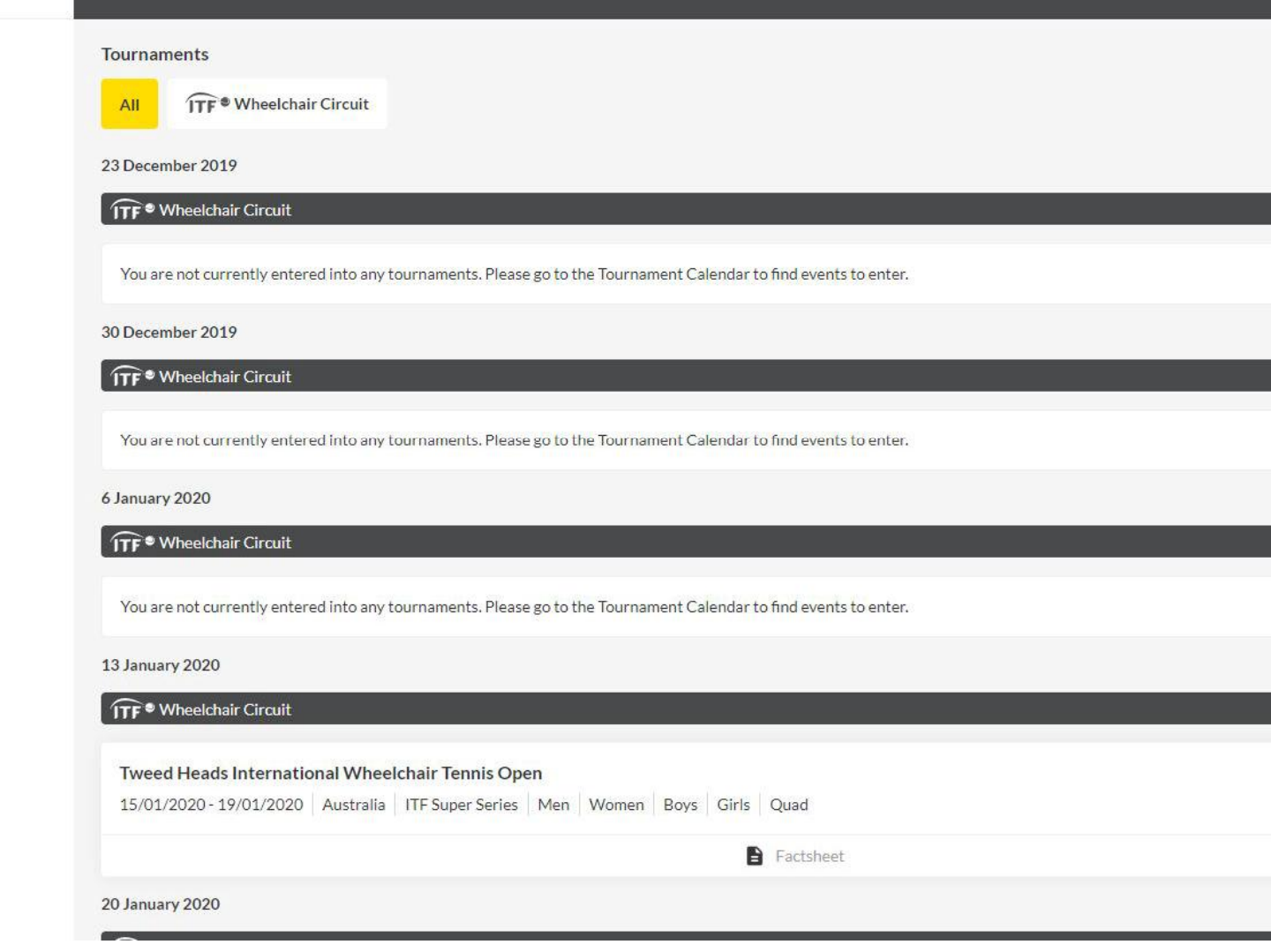

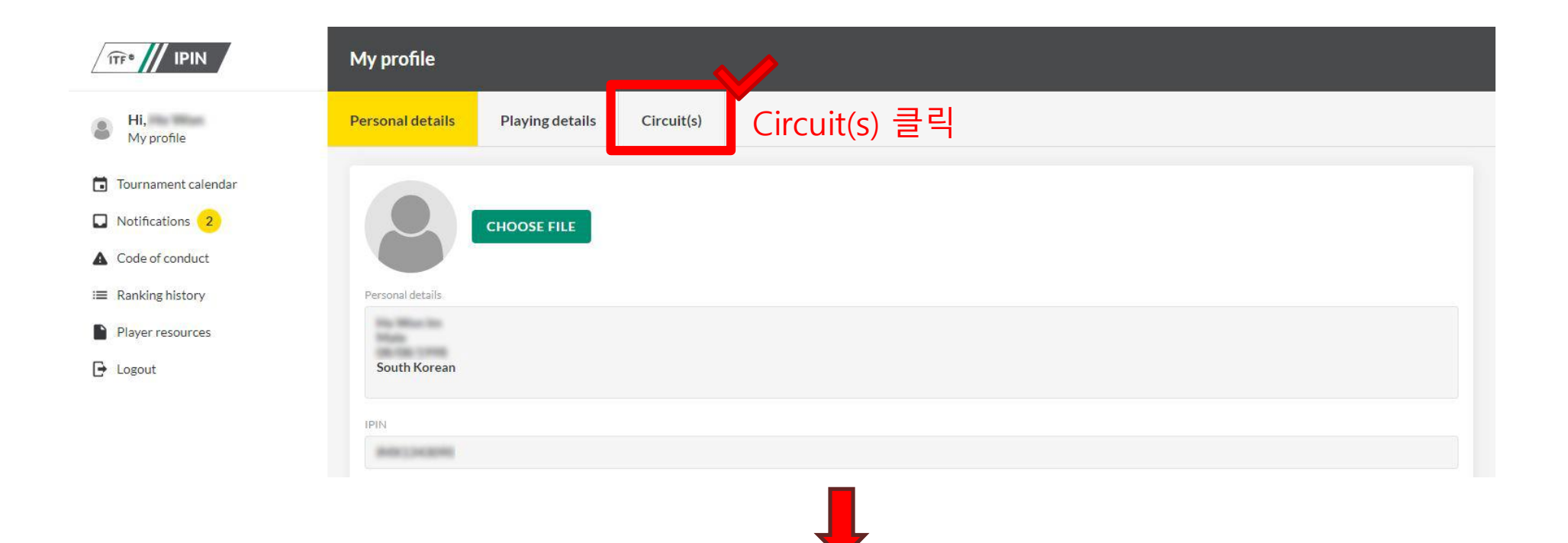

|                                                                  | My profile       |                   |            |               |                           |  |
|------------------------------------------------------------------|------------------|-------------------|------------|---------------|---------------------------|--|
| Hi,<br>My profile                                                | Personal details | Playing details   | Circuit(s) |               |                           |  |
| <ul> <li>Tournament calendar</li> <li>Notifications 2</li> </ul> | ITF * Wheelch    | nair Circuit      | Expiry dat | e: 31/12/2019 | Membership status: Active |  |
| Code of conduct                                                  | RENEW CIRCUITS   |                   |            |               |                           |  |
| ≅ Ranking history                                                |                  |                   |            |               |                           |  |
| Player resources                                                 |                  | RENEW CIRCUITS 클릭 |            |               |                           |  |
| 🕒 Logout                                                         |                  |                   |            |               |                           |  |

|                       | Player Profile Update                                                              |  |
|-----------------------|------------------------------------------------------------------------------------|--|
|                       | Player Details                                                                     |  |
| Please update your de | etails if they have changed. You can skip to the next step if they are up to date. |  |
| our preferred name    |                                                                                    |  |
| Myong In              |                                                                                    |  |
| lobile number         |                                                                                    |  |
|                       |                                                                                    |  |
| ddress line one       |                                                                                    |  |
| 88-2, Bangi-dong, So  | ongpa-gu                                                                           |  |
| ddress line two       |                                                                                    |  |
|                       |                                                                                    |  |
| ddroce line three     |                                                                                    |  |
| uuress mie un ee      |                                                                                    |  |
|                       |                                                                                    |  |
| Secul                 |                                                                                    |  |
| Jeour                 |                                                                                    |  |
| ounty/state           |                                                                                    |  |
|                       |                                                                                    |  |
| ostcode/zip           |                                                                                    |  |
|                       |                                                                                    |  |
| ountry                | CKID 크리                                                                            |  |

| Player Profile Update                                                                     | Player Profile Update                                                              |
|-------------------------------------------------------------------------------------------|------------------------------------------------------------------------------------|
| <b>Circuit selection</b><br>Please select the additional circuits you wish to compete on. | Circuit selection<br>Please select the additional circuits you wish to compete on. |
| Beach Circuit Wheelchair Circuit 클릭                                                       | Beach Circuit                                                                      |
| Wheelchair Circuit                                                                        | Wheelchair Circuit                                                                 |
| Pro                                                                                       | Pro                                                                                |
| Senior Circuit                                                                            | Senior Circuit 클릭                                                                  |
| NEXT                                                                                      | NEXT                                                                               |
|                                                                                           |                                                                                    |
|                                                                                           |                                                                                    |
|                                                                                           |                                                                                    |
|                                                                                           |                                                                                    |

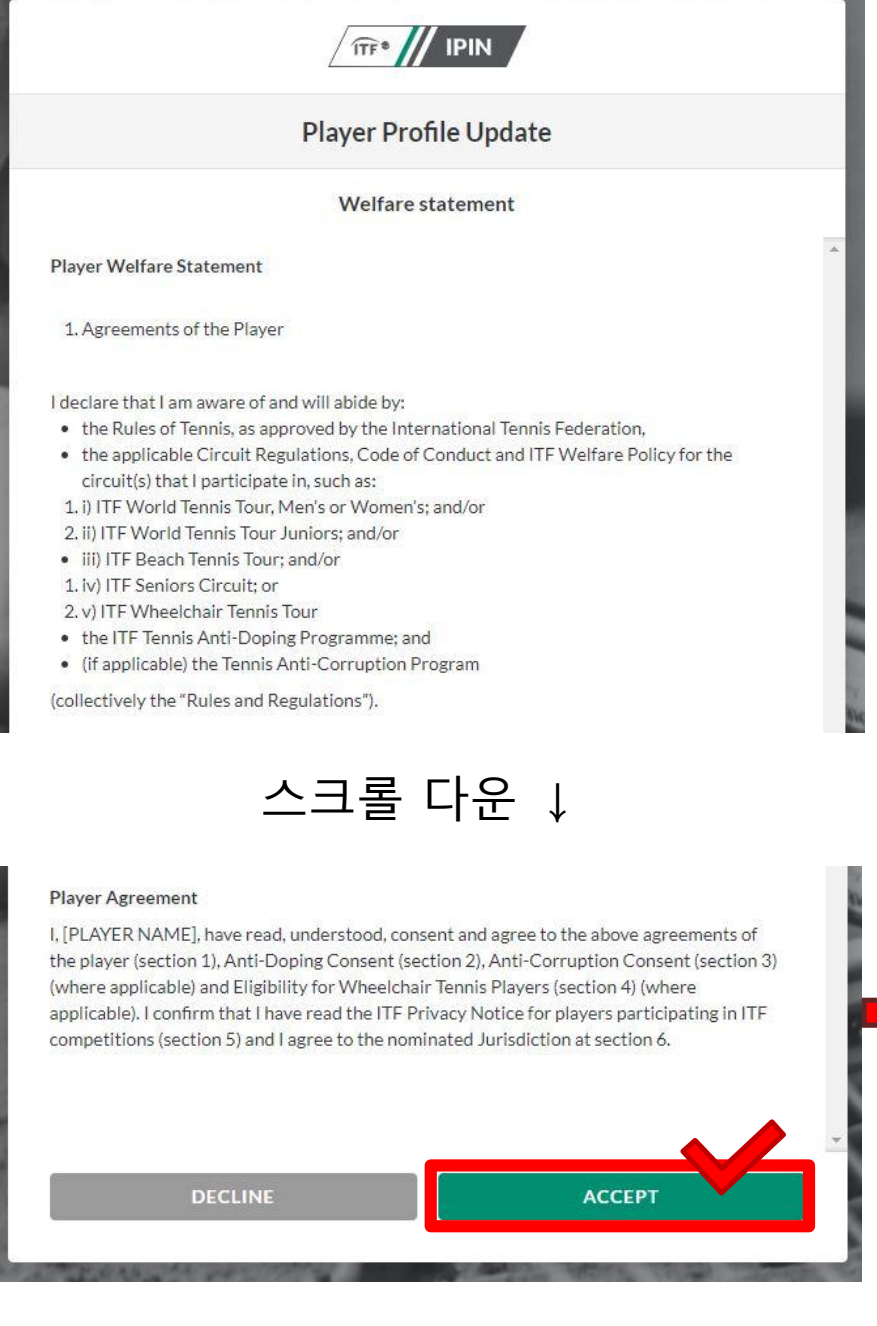

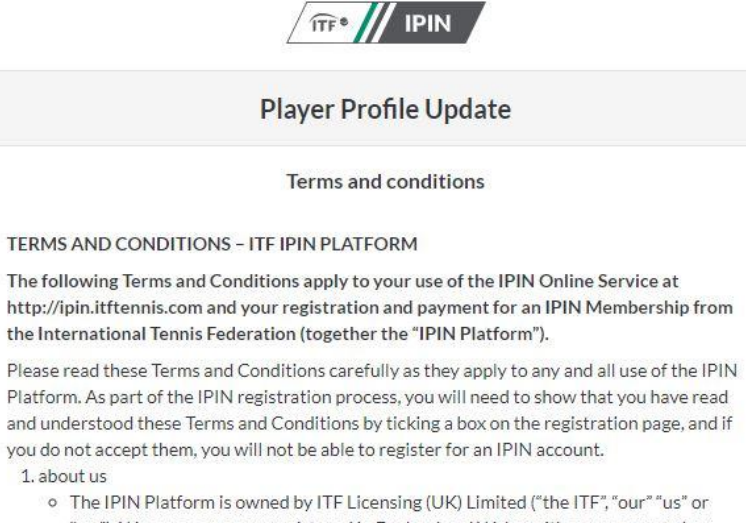

- The IPIN Platform is owned by ITF Licensing (UK) Limited ("the ITF", "our" "us" or "we"). We are a company registered in England and Wales with company number 02584446.
- Our registered office address is Bank Lane, Roehampton, London, UK, SW15 5XZ.
- Any correspondence or notices should be sent to us at Bank Lane, Roehampton, London, UK, SW15 5XZ or by email to ipin@itftennis.com
- In case of discrepancy between the English, French or Spanish versions of these Terms & Conditions, or any other content within the IPIN Platform, the English version shall prevail.

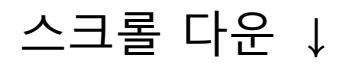

#### CHOICE OF LAW AND JURISDICTION

1. about us

- These Terms & Conditions and your use of the IPIN Platform, together with any associated non-contractual disputes or claims, are governed by English law and you and us each accept the exclusive jurisdiction of the English courts, unless you live in a different country, when we may, in our discretion, take action for interim relief or to enforce any judgment against you in the country in which you reside.
- You warrant that your use of the IPIN Platform complies with any applicable law in your jurisdiction.

ACCEPT

| Player Profile Update |                                                          |                                 |
|-----------------------|----------------------------------------------------------|---------------------------------|
|                       | Payment                                                  |                                 |
| The final step        | is to create your account, you will be prompted for paym | ent if requ <mark>i</mark> red. |
| CIRCUIT               |                                                          | FEE                             |
| Wheelchair Circui     | t                                                        | \$10.00                         |
| Total                 | PAY NOW 클릭                                               | \$10.00                         |
|                       | PAY NOW                                                  |                                 |
|                       |                                                          |                                 |
|                       |                                                          |                                 |
|                       |                                                          |                                 |

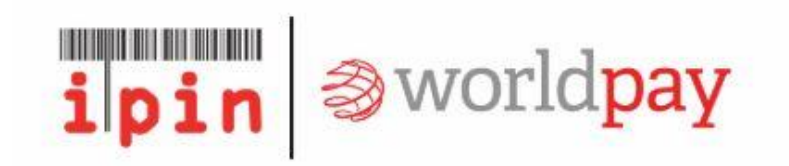

| Payment reference: IOS-REN-CC-WCT                                 |             | EN-CC-WCT-KIM1        | CT-KIM1376955-0000941823 |                                                                                                    |   |
|-------------------------------------------------------------------|-------------|-----------------------|--------------------------|----------------------------------------------------------------------------------------------------|---|
| Description:     Annual IPIN Memb       Amount (USD):     \$10.00 |             |                       | ibership Renewal Fee     |                                                                                                    |   |
|                                                                   |             |                       |                          |                                                                                                    |   |
| Select payment meth                                               | od          |                       | Sou                      | th Korea                                                                                                    | Ţ |
| VISA                                                              | mastercard  | AMIERICANI<br>EXPRESS | ЈСВ                      | PayPal                                                                                                    |   |
|                                                                   | mustercuru. |                       | 10/022                   | 100 Percent Percent Pe |   |

© Worldpay 2013-2018. All rights reserved.

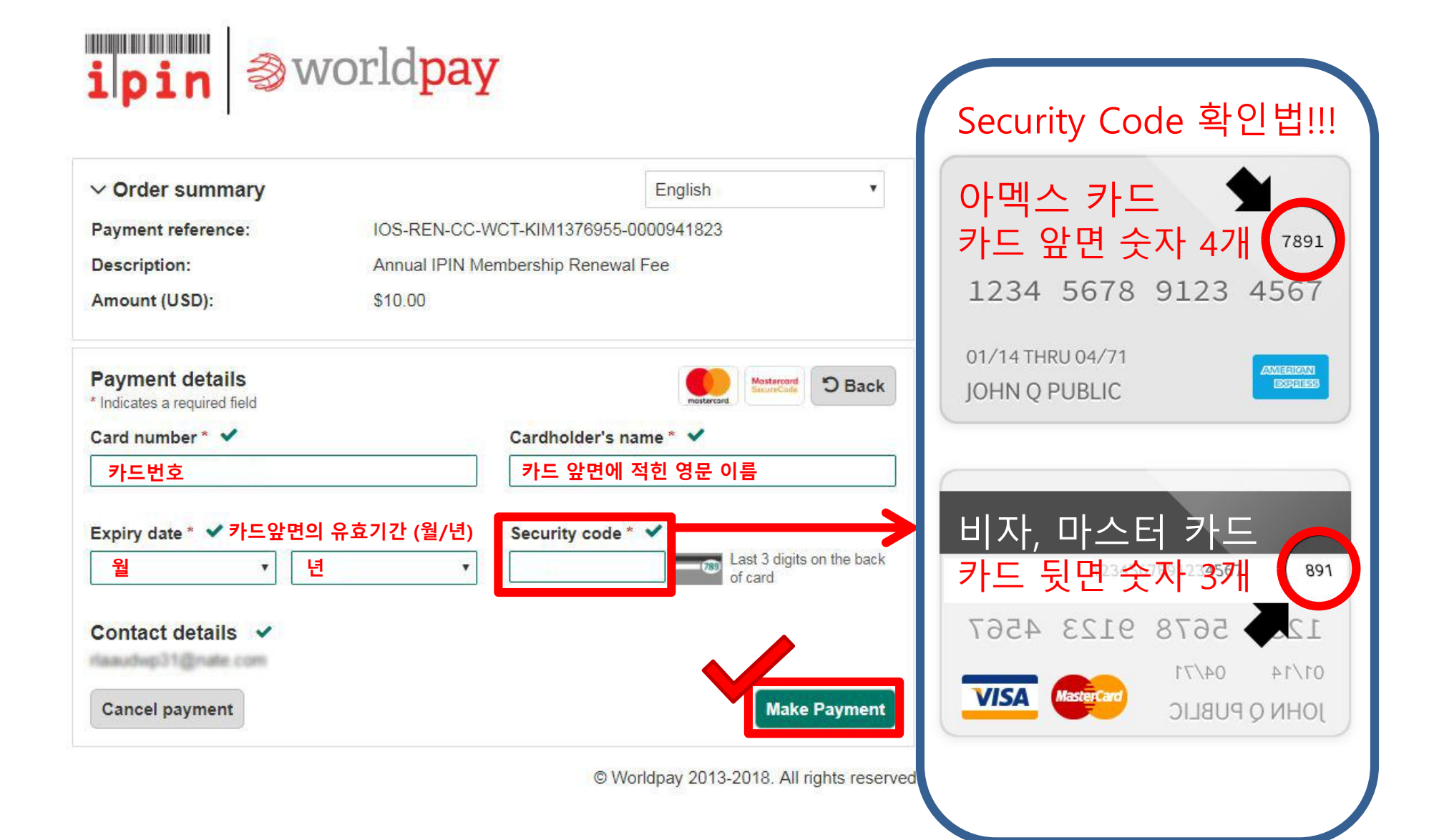

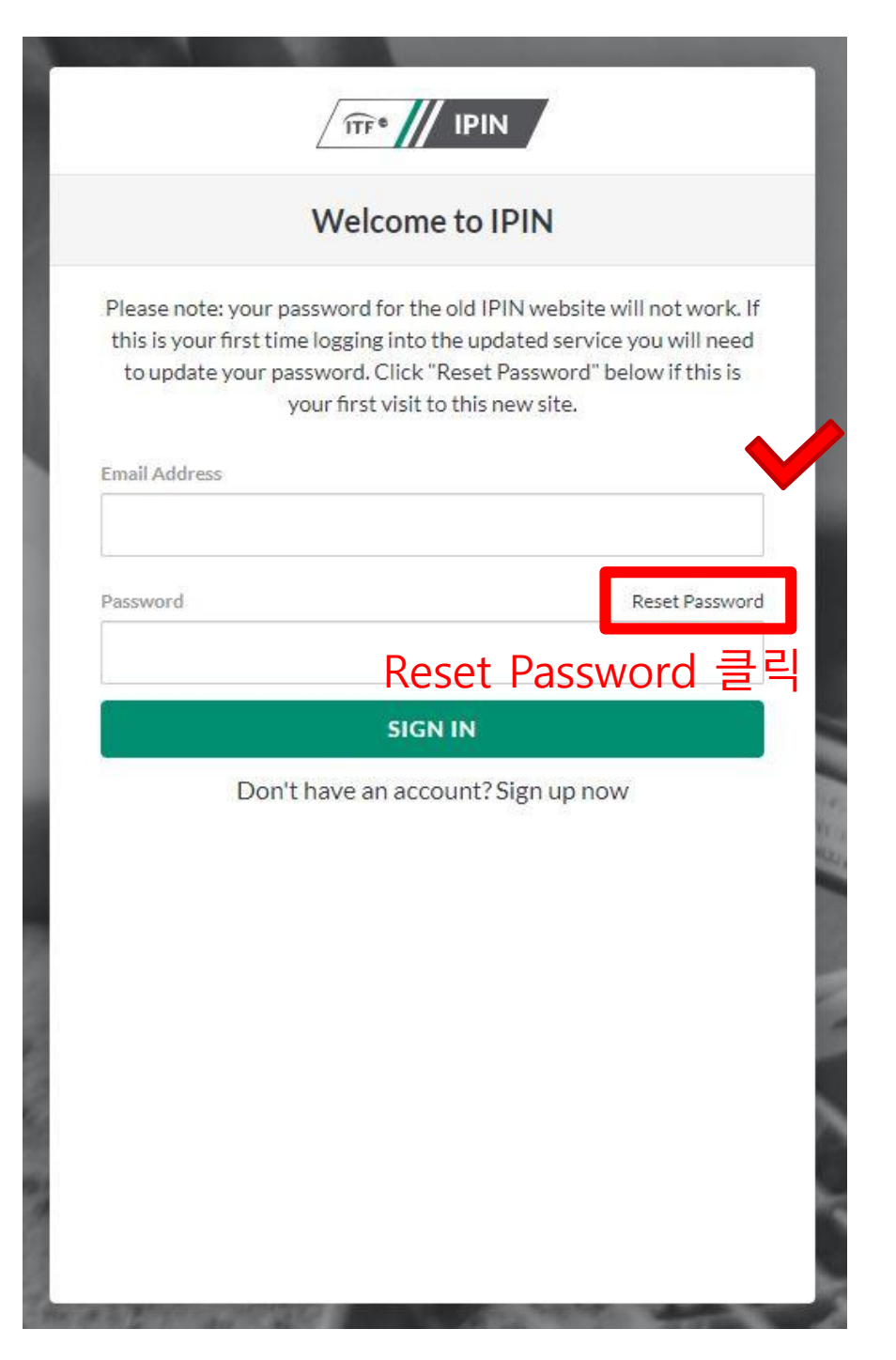

## 2. 비밀번호 재설정

## 아이핀 로그인 페이지 접속 (◀그림 또는 하단 링크 클릭) <u>http://me2.do/FX5o5c1T</u>

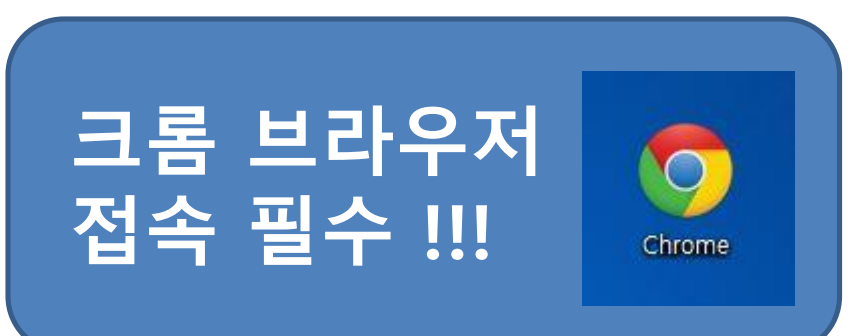

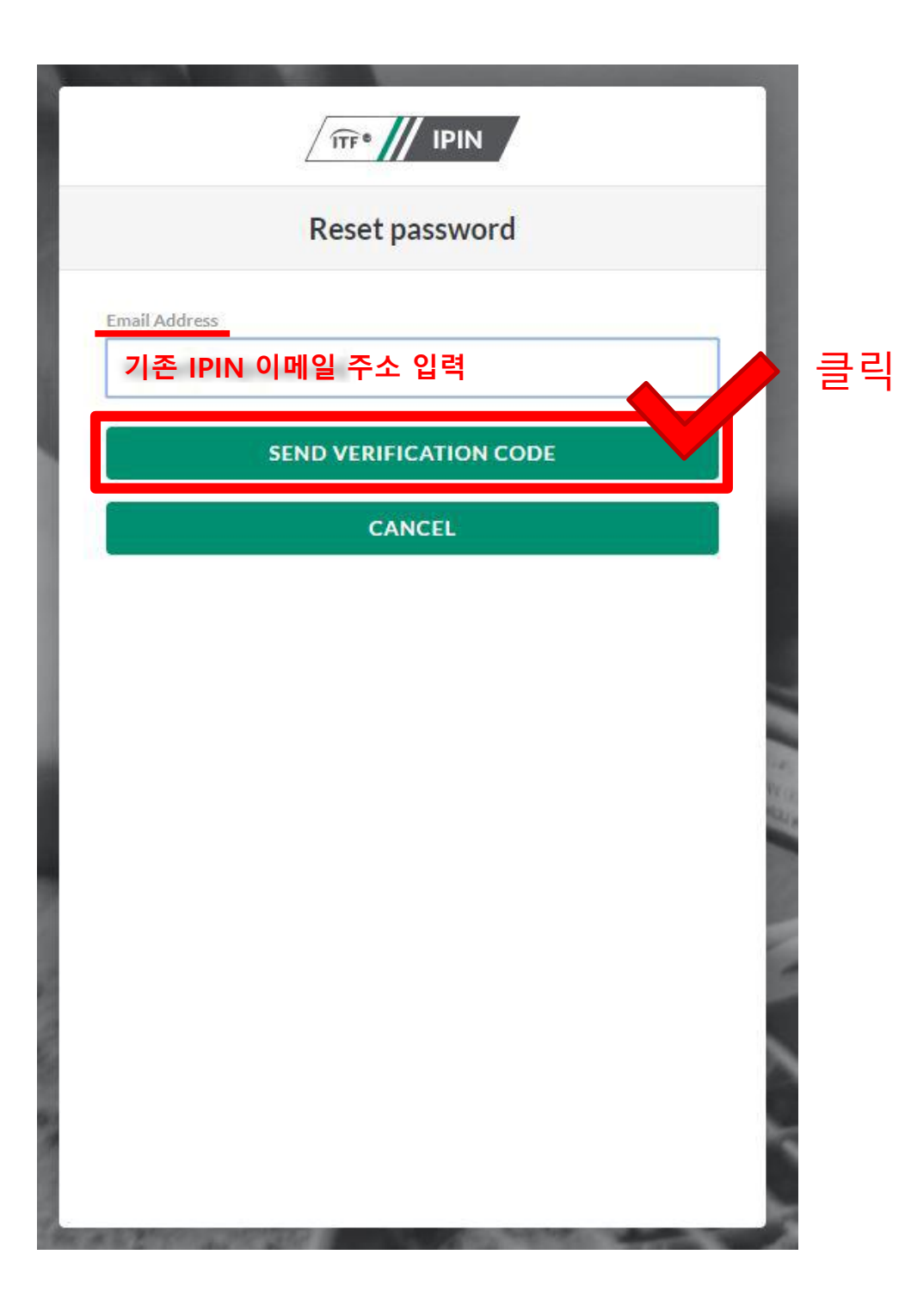

기존 아이핀에 등록된 이메일 주소 입력!!!

## 이메일 주소를 분실하신 분은 사무국으로 연락주시면 도와드릴게요 ⓒ 02) 424 - 5757

### 입력한 이메일에 접속 후 ITF에서 수신한 인증번호 확인

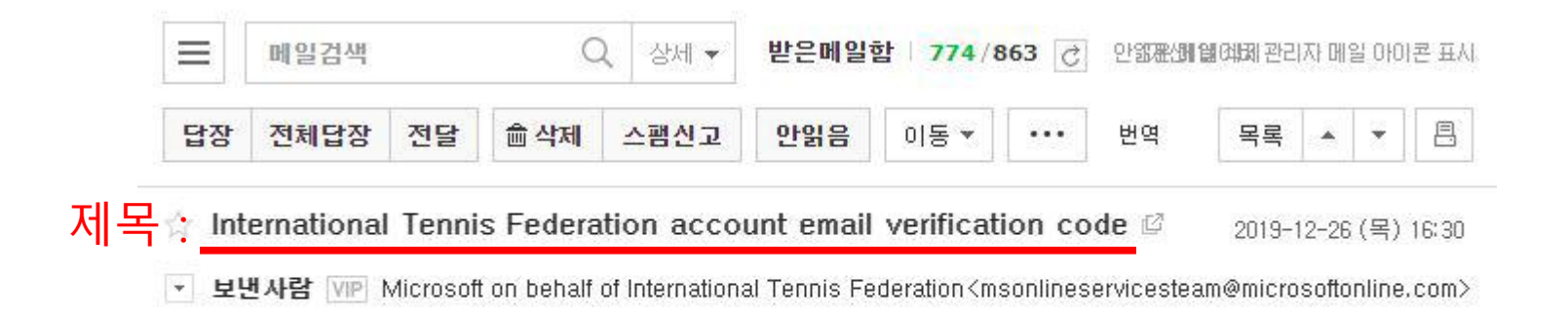

| Verify your email address                                                                     |  |
|-----------------------------------------------------------------------------------------------|--|
| Thanks for verifying or     account!       Your code is:     6자리 숫자 확인                        |  |
| Sincerely,<br>International Tennis Federation                                                 |  |
| This message was sent from an unmonitored email address. Please do not reply to this message. |  |

| Reset password                                                                                            | Reset password                                                    |
|----------------------------------------------------------------------------------------------------|-------------------------------------------------------------------|
| Verification code has been sent to your inbox. Please copy it<br>to the input box below.<br>Email Address | Email address verified. You can now continue.<br>Email Address 클릭 |
| Verification code                                                                                         | CONTINUE                                                          |
| 6자리 인증번호 입력                                                                                               | CANCEL                                                            |
| VERIFY CODE                                                                                               |                                                                   |
| SEND NEW CODE                                                                                             |                                                                   |
| CANCEL                                                                                                    |                                                                   |
|                                                                                                    |                                                                   |
|                                                                                                    |                                                                   |
|                                                                                                    |                                                                   |
|                                                                                                    |                                                                   |
|                                                                                                    |                                                                   |
|                                                                                                    |                                                                   |
|                                                                                                    |                                                                   |

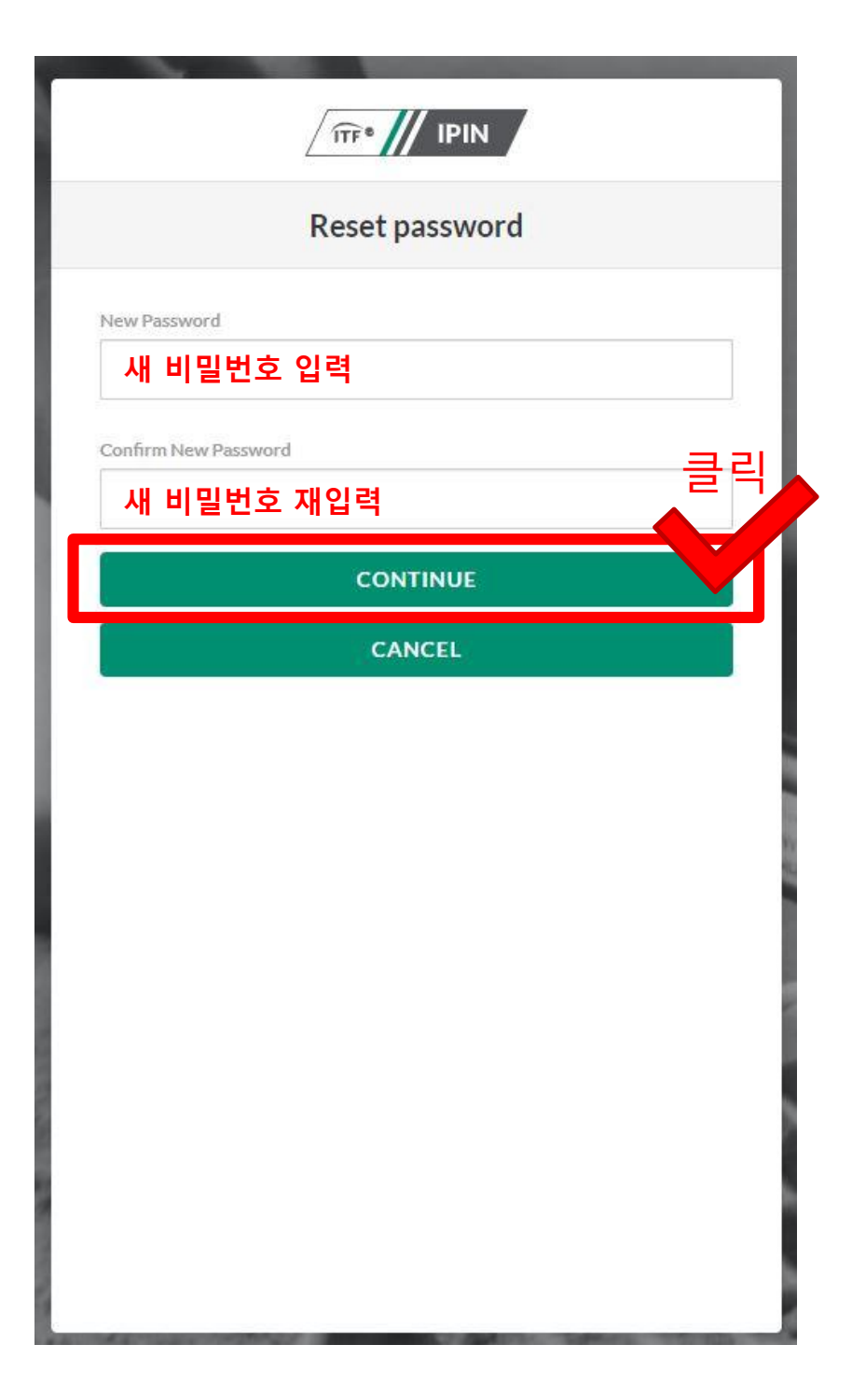

## \* 신규 비밀번호는

- 8자리 이상, 16자리 이하

- 영문 대소문자, 숫자, 특수문자 중 3가지 이상 반드시 포함 !!!